## 【Windows11】 無線 LAN につながらない場合の対処方法

ネットワーク(SSID)への接続がうまくいかない場合、ネットワーク設定を削除していただいた上で再度設定をすることで 改善されることがございます。

※ネットワーク削除後の再設定に関しては、設定方法のマニュアルを参照ください。

1. 画面右下のネットワークアイコンを右クリックします。

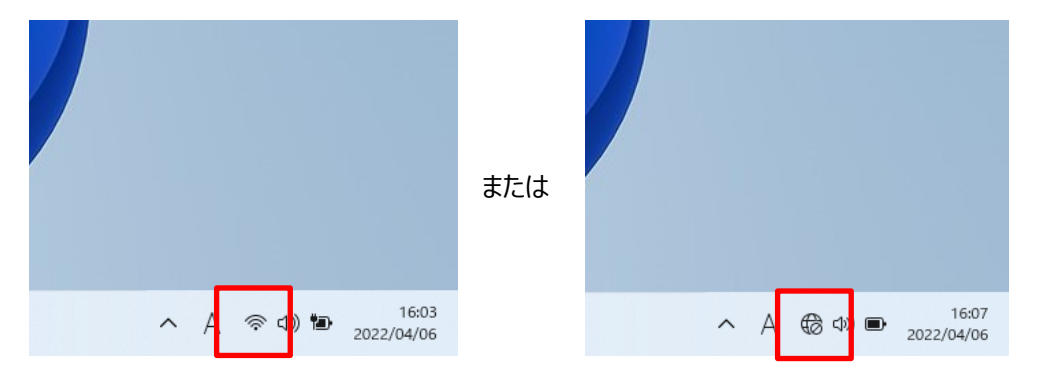

2. 「ネットワーク設定とインターネット設定」をクリックします。

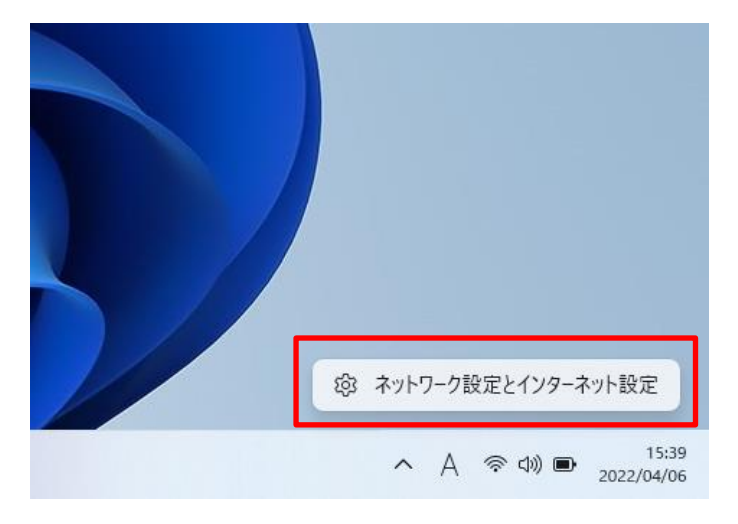

## 3. 「**Wi-Fi**」をクリックします。

| - 9x              |                                                                                                    |                                            |
|-------------------|----------------------------------------------------------------------------------------------------|--------------------------------------------|
| 8                 | ネットワークとインターネット                                                                                                    |                                            |
| 設定の検索の            | Wi-Fi (huhs-etc-x)         ① プロパティ           © 接続済み、セキュリティ保険あり         ① プロパティ           ンロモッリティ保険あり         ンロモットワーク | ● <del>データ使用状況</del> ><br>61 MB、過去 30 日間 > |
| - Υλτά            |                                                                                                    |                                            |
| 0 Bluetooth とデバイス | ⇔ Wi-Fi                                                                                                    | ±2 <b>○</b> >                              |
| ▼ ネットワークとインターネット  | ・ 張鹿、北北のネットワークの雪色、花室利藤金浜鹿                                                                                             |                                            |
| 🥖 個人用設定           | La イーサネット<br>Not PERF ID Micro ADM Micro ADM Micro ADM Micro ADM ADM ADM ADM ADM ADM ADM ADM ADM ADM                  | >                                          |
| 🖹 ולדיד           | REBALT DE DUS ATTE BONN THEREICON                                                                                     |                                            |
| アカウント             | ⑦ VPN<br>表加. 这样, 世里                                                                                                   | >                                          |
| 時刻と言語             |                                                                                                    |                                            |
| 🐵 I – L           | (q) E147ル ボットスポット<br>インターネット接続を共有する                                                                                   | <i>1</i> 7 ● >                             |
| 🏋 アクセシビリティ        | a _ 抱肉〒ド                                                                                                    |                                            |
| プライパシーとセキュリティ     | マン マイズのワイヤレス通信を筆止                                                                                                    | #7 • · ·                                   |
| Windows Update    | 」プロキシ<br>WFR およびイーサネット決成的はプロキシ サーバー                                                                                   | >                                          |
|                   | <ul> <li>ダイヤルアウブ<br/>タイヤルアップ インターネット強圧をなっトアップ</li> </ul>                                                              | >                                          |
|                   | ネットワークの許容赦定<br>すべてのネットワーク アダプラーを表示、ネットワークのりビット                                                                        | >                                          |
|                   |                                                                                                    |                                            |

## 4. 「既知のネットワークの管理」をクリックします。

| ← 没定                                              |                                                                   |                  |
|---------------------------------------------------|-------------------------------------------------------------------|------------------|
| 8                                                 | ネットワークとインターネット > Wi-Fi                                            |                  |
| 設定の検索・ク                                           | 帝 Wi-Fi                                                           | <del>ג</del> א 💽 |
| <ul> <li>9274</li> <li>Restants b7/077</li> </ul> | 10-05-01C・メプロ/ディ<br>10-06月から、サキュリマイ同和スリ                           | >                |
| <ul> <li>ネットワークとインターネット</li> </ul>                | ☆ キリ用できるネクトワークを表示                                                 | ~                |
| <ul> <li></li></ul>                               | := 民知のキットワークの管理<br>キットワークの追加、前条、運用                                | >                |
| <ul> <li>アカワント</li> <li>時刻と言語</li> </ul>          | 〇 バードウエアのノリバティ<br>W4-F、アダプシーのプロバティの表示と筆程                          | >                |
|                                                   | → 3295450-P9177Fレス<br>他の人があちたのデバスの場所を回答したくくすることで、ブライバシーの経営に応立たます。 | 77 🖲             |
| ♥ プライバシーとセキュリティ                                   |                                                                   |                  |
| Windows Update                                    | ∰ Web Ø∧J/7                                                       | ^                |
|                                                   | ネットワーク活練の問題のトラブルシューティング                                           |                  |
|                                                   |                                                                   |                  |

5. 削除するネットワーク設定の「削除」をクリックします。

| ← 設定                     |                                      |                         |
|--------------------------|--------------------------------------|-------------------------|
| 8                        | ネットワークとインターネット > Wi-Fi > 既知のネットワークを管 | 理                       |
|                          | 既知のネットワーク                            |                         |
| 設定の検索の                   | 鉄道のネットワークの検索 シ                       | 並べ替え:優先順位 > フィルター・すべて > |
| <ul> <li>システム</li> </ul> | 新しいネットワークを追加                         | ネットワークの追加               |
| 8 Bluetooth とデバイス        |                                      |                         |
| ┃ ▼ ネットワークとインターネット       | 🛜 huhs-etc-x                         | 創除                      |
| 🥖 個人用設定                  |                                      |                         |
| 1 7 <b>7</b> 9           |                                      |                         |
| 💄 アカウント                  |                                      |                         |
| ○ 時刻と言語                  |                                      |                         |
| 🐵 I-L                    |                                      |                         |
| ★ アクセンビリティ               |                                      |                         |
| ◎ プライバシーとセキュリティ          |                                      |                         |
| Windows Update           |                                      |                         |
|                          |                                      |                         |
|                          |                                      |                         |

6. ネットワーク設定が削除されたことを確認します。

|                                                   | 既知のネットワーク          |                             | は如のネットワークを管理       |               |
|---------------------------------------------------|--------------------|-----------------------------|--------------------|---------------|
| 設定の検索                                             | の 既知のネットワークの検索     | ۹                           | 並べ替え: <b>優先順</b> 位 | ↓ フィルター:すべて ∨ |
| <ul> <li>システム</li> <li>Bluetooth とプバイス</li> </ul> | 新しいネットワークを追加       |                             |                    | ネットワークの追加     |
| ▼ ネットワークとインターネット                                  | 取知のネットワークがまだありません。 | ん。ネットワークに接続してから、もう一度確認してくだる | ζυ,                |               |
| ✓ 個人用設定                                           |                    |                             |                    |               |
| アプリ                                               |                    |                             |                    |               |
| アカウント                                             |                    |                             |                    |               |
| ⑤ 時刻と言語                                           |                    |                             |                    |               |
| 10 1 - La                                         |                    |                             |                    |               |
| 🕇 アクセシビリティ                                        |                    |                             |                    |               |
| ブライパシーとセキュリティ                                     |                    |                             |                    |               |
| Windows Update                                    |                    |                             |                    |               |

## 以上。